# How to View Milestones in ctcLink

This guide will show you how to view milestones in ctcLink.

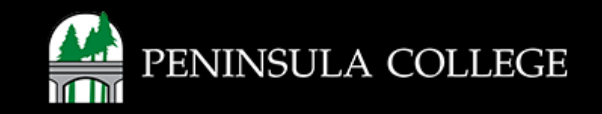

# What is a milestone?

A milestone is a note on your student record. It shows that you've been accepted into a special program or that you've been placed into certain English or math classes. Milestones let you register for the classes in your program or the classes you placed into.

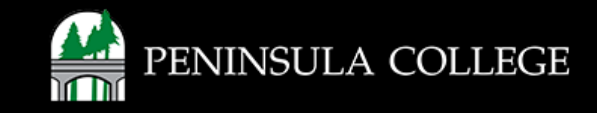

## **Proceed to ctcLink:**

1. Open web browser and go to the ctcLink Mobile Site OR open the ctcLink app on your mobile device.

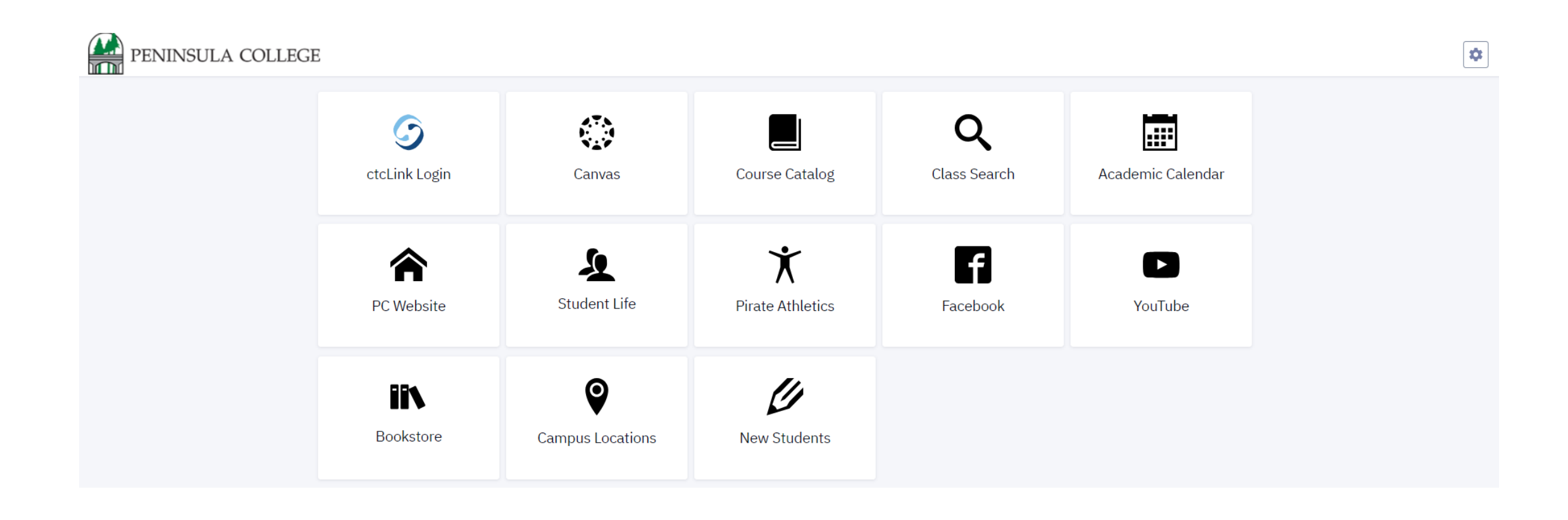

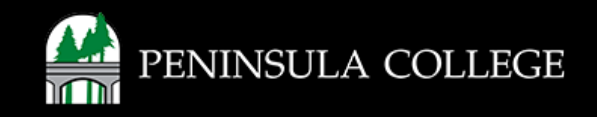

# Navigate to ctcLink Login Portal:

2. Select/Tap on the **ctcLink Login Tile.** 

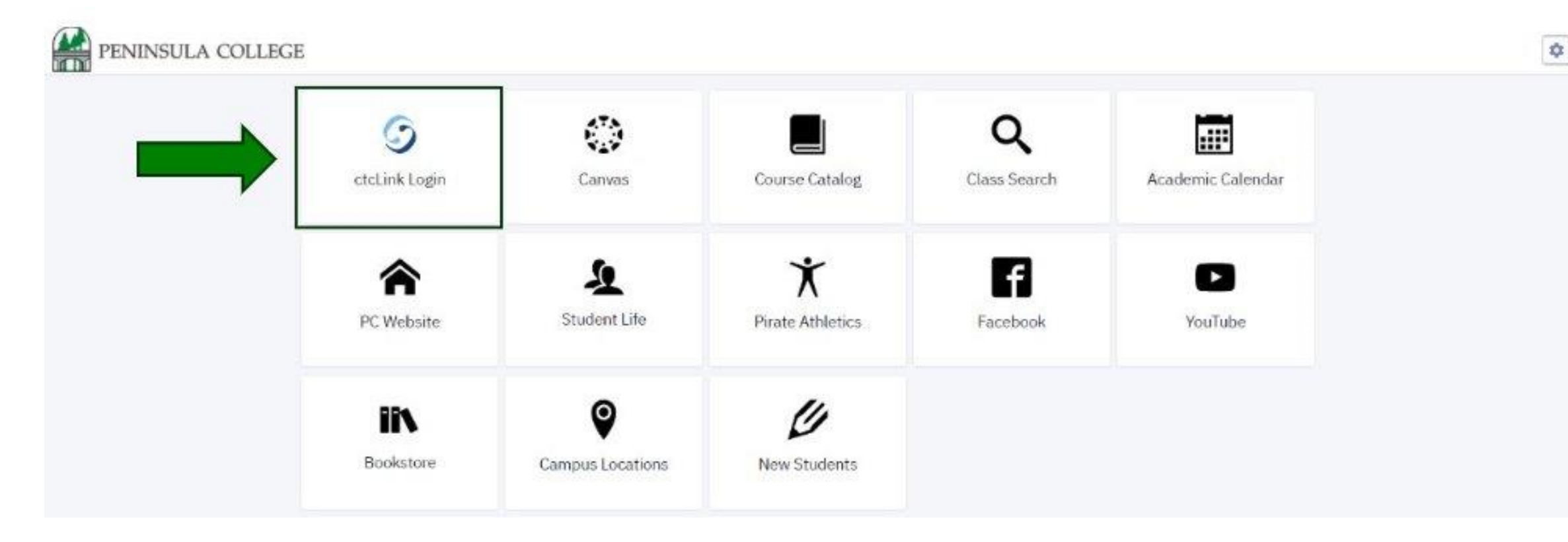

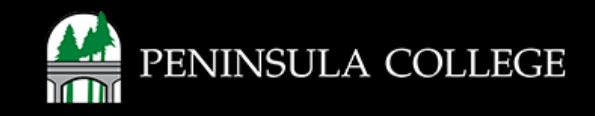

## Log in to ctcLink:

3. Log in to ctcLink.

|                  | <b>OctcLink</b>                                   |  |  |  |  |  |
|------------------|---------------------------------------------------|--|--|--|--|--|
| Was              | hington State Community and<br>Technical Colleges |  |  |  |  |  |
| ctcLink          | ID                                                |  |  |  |  |  |
| 1                |                                                   |  |  |  |  |  |
| Passwo           | rd                                                |  |  |  |  |  |
| C Kee            | p me signed in                                    |  |  |  |  |  |
|                  | Sign in                                           |  |  |  |  |  |
| Reset Pa         | assword                                           |  |  |  |  |  |
| Unlock /<br>Help | Account                                           |  |  |  |  |  |
| Ho               | w to Enable Screen Reader Mode                    |  |  |  |  |  |
|                  | Activate Your Account                             |  |  |  |  |  |

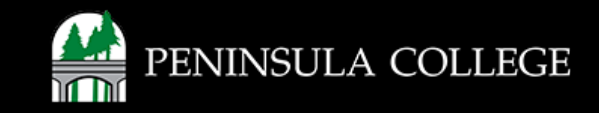

# **Open Academics:**

#### 4. At the top, expand the **Academics** tab.

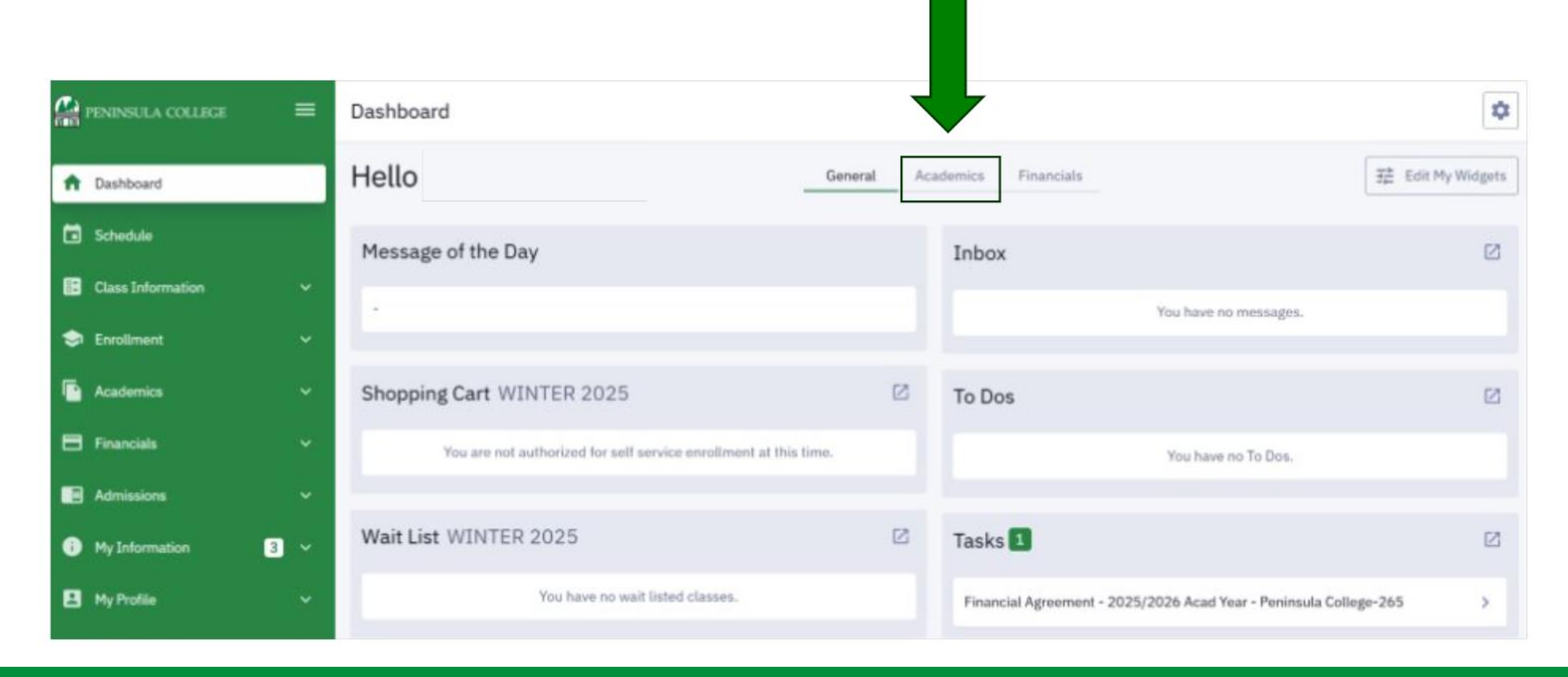

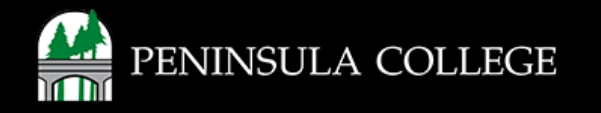

## **Milestones:**

#### 5. Select Milestones.

| PENINSULA COLLEGE | =   | Dashboard                              |            |                             | \$              |
|-------------------|-----|----------------------------------------|------------|-----------------------------|-----------------|
| A Dashboard       |     | Hello                                  | General Ac | ademics Financials          | Edit My Widgets |
| Schedule          |     | Today's Schedule Fri Jul 18            |            | Grades WINTER 2025          |                 |
| Class Information |     | < Today >                              |            | Family Programs FLE 162     | U >             |
| Enrollment        |     | You have no classes on this day.       |            | Milesteres                  |                 |
| Financials        |     | Class Schedule WINTER 2025             | Ø          |                             | Not Completed 3 |
| Admissions        |     | Family Programs FL E 162 2-LAB (24875) | >          | Bachelor Program Admittance | Not Completed > |
| My Information    | 3 ~ | O - O3/21                              |            |                             |                 |
| My Profile        |     |                                        |            |                             |                 |
| Public Links      |     | Student Exams WINTER 2025              |            |                             |                 |
| Full Site         |     | You have no Exams.                     |            |                             |                 |

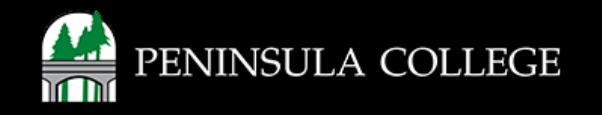

# **Expand Milestone:**

6. Select the milestone you want to view.

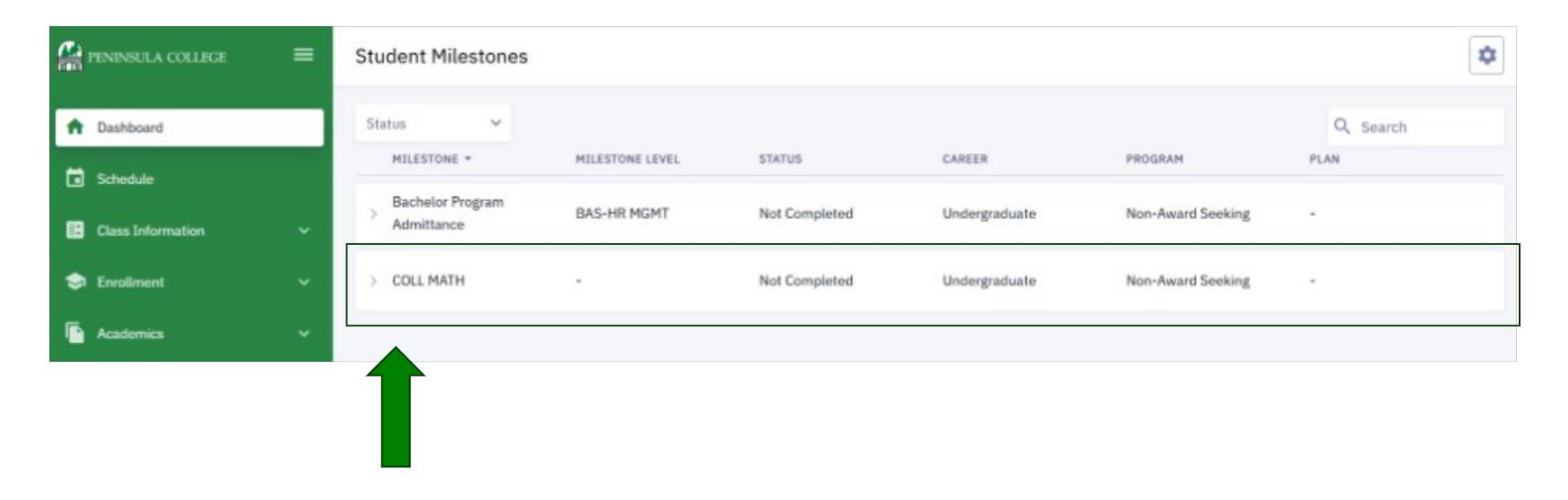

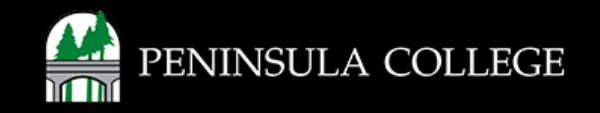

# **View Milestone Description:**

7. View the milestone description.

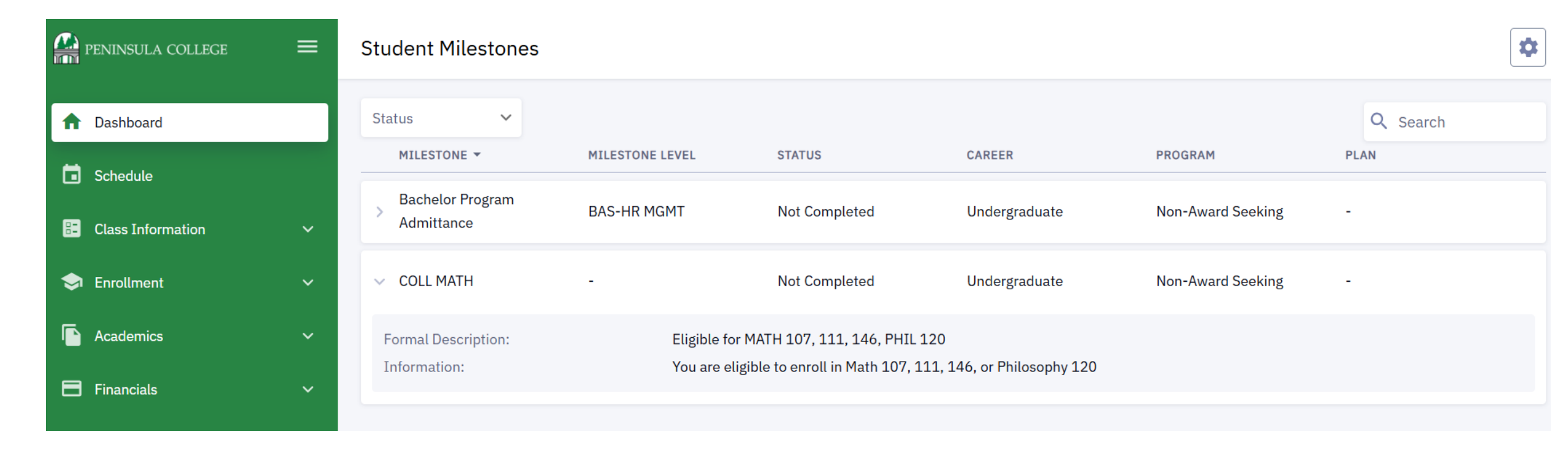

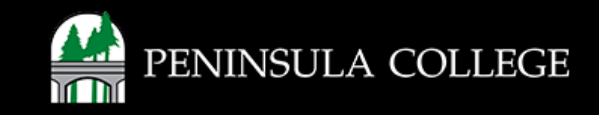

### Success:

8. Done! You have reviewed your milestones.

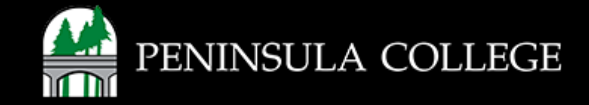

If you have any questions or need further assistance, contact the IT Help Desk at (360) 417-6565 or <u>helpdesk@pencol.edu</u>

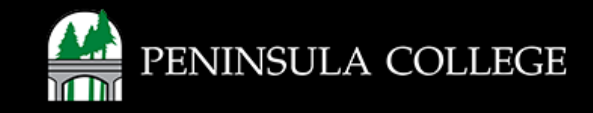